# Netsis HR - Tiger HR - Bordro Plus - İSG Entegrasyonu

Yapılan geliştirme ile Netsis HR / Tiger HR / Bordro Plus ürünlerindeki özlük verilerinin İSG 'ye aktarılması amaçlanmaktadır.

### ENTEGRASYON ÖNCESİ YAPILMASI GEREKENLER

Netsis HR / Tiger HR

- Uygulama versiyon bilgisinin 3.25.0.0 veya daha üstü olması gerekmektedir.
- DBUpdate'lerinin çalıştırılması gerekmektedir.

#### Bordro Plus

• Uygulama versiyon bilgisinin 4.58.01.01 veya daha üstü olması gerekmektedir.

#### WINDOWS SERVİSİ NASIL ÇALIŞIR

Windows servisini kurduktan sonra Services alanında ilgili servis başlatıldığında uygulama database'inde **Transfor mChange** tablosuna sistemde olan tüm özlük verileri aktarılmaya başlar. Aktarım tamamlandıktan sonra ilgili Windows servisi İSG'nin web servisine istek(request) gönderir, İSG servisi de cevap (response) verir. Cevap geldikten sonra tüm özlük verileri İSG'ye gönderilmeye başlar.

Gönderilen tüm verilerin kayıtları TransformChange tablosundan silinir ve **TransformChangeHistory** tablosuna atılır. TransformChangeHistory tablosundan verilerin başarılı gönderilip gönderilmediği takip edilebilir. HR entegrasyonu için özlük bilgilerinin bulunduğu tablolarda ISG\_GUID kolonu bulunur. Bu kolon İSG entegrasyonu yapıldığında update edilir. Bordro Plus entegrasyonu için ise özlük bilgilerinin bulunduğu tablolarda kolon yoktur.

#### WINDOWS SERVİSİNİN KURULMASI

1.ftp://download.logo.com.tr/Windows/HR/GUNCEL/eLogoISG/ dizinindeki Release klasörü C:\Program Files (x86)\Logo dizinine indirilir.

2.Bordro Plus-ISG entegrasyonu için ekteki scriptler çalıştırılmalıdır.

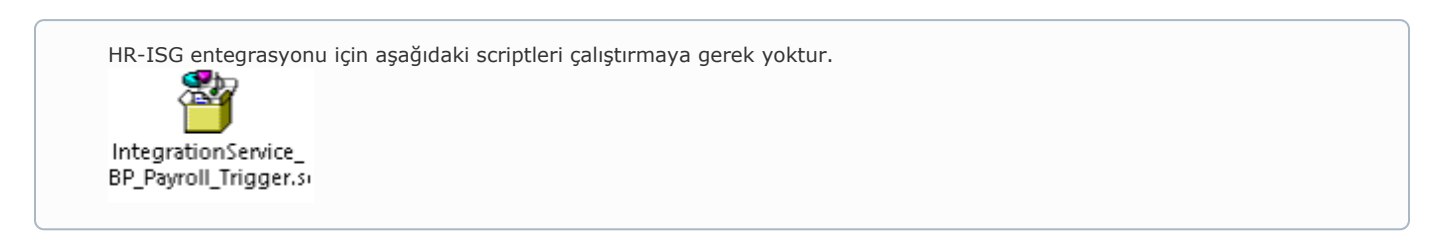

3-IntegrationService.exe adlı XML configuration dosyasına sağ tıklanıp kullanılan text editörü ile edit edilmelidir.

| → · · ↑ 📕 > Releas | se-BP-ISG                           |                  |                    |                                                 |   |   | ✓ Ŭ Search Rel | lease-BP |
|--------------------|-------------------------------------|------------------|--------------------|-------------------------------------------------|---|---|----------------|----------|
| Ouick access       | Name                                | Date modified    | Туре               | Size                                            |   |   |                |          |
| Desiton            | Dapper.dll                          | 16/05/2018 18:40 | Application extens | 169 KB                                          |   |   |                |          |
| Developede et      | Dapper                              | 16/05/2018 18:40 | XML Document       | 164 KB                                          |   |   |                |          |
| Downloads #        | EntityFramework.dll                 | 23/10/2017 13:15 | Application extens | 5,103 KB                                        |   |   |                |          |
| Documents #        | EntityFramework.SqlServer.dll       | 23/10/2017 13:15 | Application extens | 608 KB                                          |   |   |                |          |
| Pictures 📌         | EntityFramework.SqlServer           | 23/10/2017 13:15 | XML Document       | 155 KB                                          |   |   |                |          |
| dokümanlar         | EntityFramework                     | 23/10/2017 13:15 | XML Document       | 3,594 KB                                        |   |   |                |          |
| ekran              | (%) install                         | 08/11/2018 11:19 | Windows Batch File | 1 KB                                            |   |   |                |          |
| MIZIVIT            | IntegrationService                  | 17/05/2019 14:18 | Application        | 315 KB                                          |   |   |                |          |
| OneDrive - Logo    | IntegrationService.exe              | 17/05/2019 14:18 | XML Configuration  | A 1/2                                           |   |   |                |          |
|                    | IntegrationService.pdb              | 17/05/2019 14:18 | PDB File Oper      | •                                               |   |   |                |          |
| OneDrive - Logo    | IntegrationService.pssym            | 17/05/2019 14:18 | PSSYM FI 🍊 Move    | e to OneDrive                                   |   |   |                |          |
| This PC            | MicrosoftApplicationBlocks.Data.dll | 20/12/2017 15:54 | Applicati 🧾 Edita  | with Notepad++                                  |   |   |                |          |
| 3D Objects         | Microsoft.ApplicationBlocks.Data    | 20/12/2017 15:54 | XML Doc 📵 Scan     | with ESET Endpoint Antivirus                    |   |   |                |          |
| Desktop            | PostSharp.dll                       | 26/10/2018 11:38 | Applicati Adva     | nced options                                    | > | > |                |          |
| Documents          | PostSharp                           | 26/10/2018 11:38 | XML Doc            |                                                 |   | - |                |          |
| Documents          | Subtext.Scripting.dll               | 20/12/2017 15:54 | Applicati Er Share | e                                               |   |   |                |          |
| Downloads          | 🕒 uninstall                         | 08/11/2018 11:18 | Windows Oper       | h with                                          | / | · |                |          |
| Music              |                                     |                  | Give               | access to                                       | > | 4 |                |          |
| Pictures           |                                     |                  | 🗎 Add              | to archive                                      |   |   |                |          |
| Videos             |                                     |                  | E Add              | to "IntegrationService.exe.rar"                 |   |   |                |          |
| Windows (C:)       |                                     |                  | Com                | press and email                                 |   |   |                |          |
| Matural            |                                     |                  | Com                | press to "IntegrationService.exe.rar" and email |   |   |                |          |
| Network.           |                                     |                  | Resto              | previous versions                               |   |   |                |          |
|                    |                                     |                  | Send               | ito                                             | > | > |                |          |
|                    |                                     |                  | Cut                |                                                 |   | - |                |          |
|                    |                                     |                  | Copy               | 1                                               |   |   |                |          |
|                    |                                     |                  | Creati             | te shartait                                     |   | · |                |          |
|                    |                                     |                  | Delet              | te                                              |   |   |                |          |
|                    |                                     |                  | Dele               |                                                 |   |   |                |          |
|                    |                                     |                  | Rena               | me                                              |   |   |                |          |

4-appSettings alanı için aşağıdaki resimde kırmızı ile belirtilen tanımlamalarda güncelleme yapılması gerekir.

- PayrollMode alanı İSG entegrasyonu yapılacak uygulamayı ifade eder. Value kısmına aşağıda yazan değerlerden biri girilir.
- 0: Netsis Entegreli
- 1: Tiger Entegreli
- 2: Netsis Entegresiz
- 3: Tiger Entegresiz

Bordro Plus-İSG entegrasyonu yapılacaksa PayrollMode alanına dokunulmaz.

• WorkArea alanı çalışma alanını ifade eder.

Bordro Plus entegreli ürün kullanan firmaların dikkatine; WorkArea alanı **IntegrationService.exe** XML configuration dosyasında ne ise IKWEB **web.config** dosyasında da aynı olmalıdır. Çalışma alanı güncellenmek istediğinde iki dosyada da güncelleme yapılması gerekmektedir.

• BordroPlusIntegration value alanı "1" olarak girilir ise İSG uygulaması Bordro Plus entegrasyonlu çalışır. "0" girilir ise İSG uygulaması HR entegrasyonlu çalışır.

HR için kurulum yapılacak ise (**BordroPlusIntegration** value alanı 0 ise) **BordroPlusTransferPassiveEmploy ee** alanına dokunmayınız. Bu alanın bir etkisi bulunmamaktadır.

**BordroPlusTransferPassiveEmployee** value alanı "0" olarak girilir ise sadece aktif personeller İSG uygulamasına akacaktır. Bu alan "1" girilir ise hem aktif hem pasif personeller İSG uygulamasına akacaktır.

- LoadType alanı yapılacak işlemi ifade eder. Bu dosya indirildiğinde ilk olarak bu alan INITIAL\_LOAD olarak gözükür. Sonrası özlük verileri İSG'ye aktarıldığında bu alan "STANDARD" olarak görünür. Bu alan üzerinde bir değişiklik yapmaya gerek yoktur.
- TimerFrequency alanı servisin ne kadarlık sürelerde çalışacağını gösterir. Default olarak 1 saniye girilmiştir.
- LoggerType alanı ise loglar nasıl tutulmak isteniyorsa o formatta(Dosya, Database ve Event log olarak) tutulmasını sağlar. Aşağıdaki değerler girilebilir.

FILE, DB, EVENT

DB seçildiğinde loglar LOGOINTEGRATIONSERVICELOG tablosunda tutulmaktadır.

| 🔚 new 2 🗵   | 🖶 new 1 🖸 📄 Betings cutturi 🖸 📻 new 3 🗉 🖂 Wasgaton/Service. exe config 🖬                                                                                                    |
|-------------|----------------------------------------------------------------------------------------------------|
| 1 <         | kml version="1.0" encoding="utf=8"                                                                                                    |
| 2 🖂         | configuration>                                                                                                    |
| 3 🗄         | <configsections></configsections>                                                                                                    |
| 4           | For more information on Entity Framework configuration, visit http://go.microsoft.com/fwlink/7LinkID=237468                                                                                                    |
| 5           | <pre><section applicationsettings"="" name="entityFramework" type="System.Configuration.ApplicationSettingsGroup, System, Version=4.0.0.0, Culture=neutral, PublicKeyToken=b77a5c561934e089"></section></pre>                                                                                                    |
| 7           | <pre><section mailto:kappacitanges"="" name="IntegrationService.Properties.Settings" type="System.Configuration.ClientSettingsSection, System, Version=4.0.0.0, Culture=neutral, PublicKeyToken=b77a5c561934e0&lt;/pre&gt;&lt;/th&gt;&lt;/tr&gt;&lt;tr&gt;&lt;th&gt;8 -&lt;/th&gt;&lt;th&gt;&lt;/sectionGroup&gt;&lt;/th&gt;&lt;/tr&gt;&lt;tr&gt;&lt;th&gt;9 -&lt;/th&gt;&lt;th&gt;&lt;/configSections&gt;&lt;/th&gt;&lt;/tr&gt;&lt;tr&gt;&lt;th&gt;10&lt;/th&gt;&lt;th&gt;&lt;a href=">appacitanges</section></pre>                                                                                                    |
| 11          | 0 : NETSIS / 1 : LOGO - To use this function BordroPlusIntegration value needs to be 0                                                                                                    |
| 12          | <add key="PayrollHode" value="1"></add>                                                                                                    |
| 13          | <add key="WorkArea" value="001"></add>                                                                                                    |
| 14          | 0 : false / 1 : true - 1 corresponds that integration works between BP and ISG(without HR)                                                                                                    |
| 15          | <add key="BordroPlusIntegration" value="1"></add>                                                                                                    |
| 16          | 0 : false / 1 : true - If value is 1, passive employees will be transferred to ISG otherwise not                                                                                                    |
| 17          | <add key="BordroPlusTransferPassiveEmployee" value="0"></add>                                                                                                    |
| 18          | INITIAL_LOAD / STANDARD                                                                                                    |
| 19          | <add key="LoadType" value="INITIAL_LOAD"></add>                                                                                                    |
| 20          | VALUE = 1 corresponds to 1 second                                                                                                    |
| 21          | <add key="TimerFrequency" value="1"></add>                                                                                                    |
| 22          | VALOE = FILE, DB, EVENT                                                                                                    |
| 23          | <add key="LoggerType" value="DB"></add>                                                                                                    |
| 24          |                                                                                                    |
| 25          | compared untime matrixed 0.9 skull WTTT-amount transmist 6 19 /s                                                                                                    |
| 27          | Supportourneline version: version such interfamework, version (************************************                                                                                                    |
| 28          | Ny divena vago?<br>Jane 6 4 ng Vanana va Pix                                                                                                    |
| 29 4        | relegizationerse in Factory tyme="System Data Entity Infrastructure LocalDhConnectionEactory EntityEvanework">                                                                                                    |
| 30 4        | (nationales) and a president and a second second |
| 31          | charameter value="mssdllocaldb" />                                                                                                    |
| 32          |                                                                                                    |
| 33 -        |                                                                                                    |
| 34          | <pre><pre>cproviders&gt;</pre></pre>                                                                                                    |
| 35          | <provider invariantname="System.Data.SqlClient" type="System.Data.Entity.SqlServer.SqlProviderServices, EntityFramework.SqlServer"></provider>                                                                                                    |
| 36 -        |                                                                                                    |
| 37 -        |                                                                                                    |
| 38          |                                                                                                    |
| 39 白        | <connectionstrings></connectionstrings>                                                                                                    |
| 4.0         | <add <="" name="Logo" th=""></add>                                                                                                    |
| 41          | providerName="System.Data.SglClient"                                                                                                    |
| 42          | connectionString="Data Source=localhost;Initial Catalog=SERVIS_IKNEW;Persist Security Info=True;User ID=sa;Password=sapass;Application Name=LogoIntegrationService"/>                                                                                                    |
| 43 -        |                                                                                                    |
| <           |                                                                                                    |
| Xtensible M | Aarkuo Language file         length: 3.075         lines: 58         Ln: 31         Col: 43         Sel: 010         Windows (CR LF)         UTF-8-BOM         INS                                                                                                    |
|             |                                                                                                    |

5.connectionStrings alanındaki connection string bilgileri kullanılan database bilgileri ile güncellenir (Netsis HR veya Tiger HR uygulamalarındaki web.config dosyasında kullanılan database bilgilerini girebilir, Bordro Plus için ise kurulum esnasında seçilen database bilgileri girilmeli ya da SYS>Dosya>Veritabanı Ayarları kısmından bilgiler kontrol edilebilir).

| new                                                                                                    | w 2 🖾 🔚 new 1 🖾 🔚 Settings.cshtml 🖾 🔚 new 3 🖾 🔚 IntegrationService.exe.config 📓                                                                                                    |                                                                                                    |
|----------------------------------------------------------------------------------------------------|----------------------------------------------------------------------------------------------------|----------------------------------------------------------------------------------------------------|
|                                                                                                    | <add key="BordroPlusTransferPassiveEmployee" th="" value-<=""><th>•*••" /&gt;</th></add>                                                                                                    | •*••" />                                                                                                    |
| 18                                                                                                    | INITIAL LOAD / STANDARD                                                                                                    |                                                                                                    |
| 19                                                                                                    | <add key="LoadType" value="INITIAL LOAD"></add>                                                                                                    |                                                                                                    |
| 20                                                                                                    | <pre><!-- VALUE = 1 corresponds to 1 second--></pre>                                                                                                    |                                                                                                    |
| 21                                                                                                    | <add key="TimerFrequency" value="1"></add>                                                                                                    |                                                                                                    |
| 22                                                                                                    | VALUE = FILE, DB, EVENT                                                                                                    |                                                                                                    |
| 23                                                                                                    | <add key="LoggerType" value="DB"></add>                                                                                                    |                                                                                                    |
| 24                                                                                                    | <pre></pre>                                                                                                    |                                                                                                    |
| 25                                                                                                    | <pre>d <startup></startup></pre>                                                                                                    |                                                                                                    |
| 26                                                                                                    | <supportedruntime sku=".NETFramework&lt;/td&gt;&lt;th&gt;2,Version=V4.6.1" version="v4.0"></supportedruntime>                                                                                                    |                                                                                                    |
| 27                                                                                                    |                                                                                                    |                                                                                                    |
| 28                                                                                                    | entityFramework>                                                                                                    |                                                                                                    |
| 29                                                                                                    | defaultConnectionFactory type="System.Data.Entity.                                                                                                    | Infrastructure.LocalDbConnectionFactory, EntityFramework">                                                                                                    |
| 30                                                                                                    | cparameters>                                                                                                    |                                                                                                    |
| 31                                                                                                    | <pre><parameter value="mssgllocaldb"></parameter></pre>                                                                                                    |                                                                                                    |
| 32                                                                                                    | <pre></pre>                                                                                                    |                                                                                                    |
| 33                                                                                                    | -                                                                                                    |                                                                                                    |
| 34                                                                                                    | <pre>cproviders&gt;</pre>                                                                                                    |                                                                                                    |
| 35                                                                                                    | <pre><pre>ovider invariantName="System.Data.SqlClient" f</pre></pre>                                                                                                    | <pre>:ype="System.Data.Entity.SqlServer.SqlProviderServices, EntityFramework.SqlServer" /&gt;</pre>                                                                                                    |
| 36                                                                                                    | <pre>- </pre>                                                                                                    |                                                                                                    |
| 37                                                                                                    | -                                                                                                    |                                                                                                    |
| 38                                                                                                    |                                                                                                    |                                                                                                    |
|                                                                                                    |                                                                                                    |                                                                                                    |
| 39                                                                                                    | <pre>connectionStrings&gt;</pre>                                                                                                    |                                                                                                    |
| 39<br>40                                                                                                    | <pre><connectionstrings> <add <="" name="Logo" pre=""></add></connectionstrings></pre>                                                                                                    |                                                                                                    |
| 39<br>40<br>41                                                                                                    | <pre>ConnectionStrings&gt;      <add <="" name="Logo" pre="" providername="System.Data.SqlClient"></add></pre>                                                                                                    |                                                                                                    |
| 39<br>40<br>41<br>42                                                                                                    | <pre>ConnectionStrings&gt;</pre>                                                                                                    | log=SERVIS_INNEW;Persist Security Info=True;User ID=sa;Password=sapass;Application Name=LogoIntegrationService*/>                                                                                                    |
| 39<br>40<br>41<br>42<br>43                                                                                                    | exconnectionStringss<br>(add name"top")<br>providerName"System.Data.SqlClient"<br>connectionString=Data Source=localhost;Initial Cata<br>K/connectionStringss                                                                                                    | llog=SERVIS_INNEW;Persist Security Info=True;User ID=sa;Password=sapass;Application Name=LogoIntegrationService*/>                                                                                                    |
| 39<br>40<br>41<br>42<br>43<br>44                                                                                                 | <pre>SkonnectionStrings&gt; <add .<br="" name="Logo">provide:Name="System.Data.SqlClient"<br/>connectionString="Data Source=localhost;Initial Cata<br/>sk/connectionStrings&gt;</add></pre>                                                                                                    | llog=SERVIS_INNEW;Persist Security Info=True;User ID=sa;Password=sapass;Application Name=LogoIntegrationService*/>                                                                                                    |
| 39<br>40<br>41<br>42<br>43<br>44<br>45                                                                                           | <pre>G sconnectionStrings&gt;</pre>                                                                                                    | ulog=SERVIS_INNEW;Persist Security Info=True;User ID=sa;Password=sapass;Application Name=LogoIntegrationService*/>                                                                                                    |
| 39<br>40<br>41<br>42<br>43<br>44<br>45<br>46                                                                                     | <pre>G KonnectionStringsS<br/><add <br="" name="Logo">provide:Name="system.Data.SqlClient"<br/>connectionString="Data Source=localhest;Initial Cata<br/><!--CISG web service connections-->&gt;<br/>G <system.servicemodel></system.servicemodel></add></pre>                                                                                                    | ulog=SERVIS_IXNEW;Persist Security Info=True;User ID=sa;Password=sapass;Application Name=LogoIntegrationService*/>                                                                                                    |
| 39<br>40<br>41<br>42<br>43<br>44<br>45<br>46<br>47                                                                               | <pre>connectionStrings&gt;</pre>                                                                                                    | ulog=SERVIS_INNEW;Persist Security Info=True;User ID=sa;Password=sapass;Application Name=LogoIntegrationService*/>                                                                                                    |
| 39<br>40<br>41<br>42<br>43<br>44<br>45<br>46<br>47<br>48                                                                         | <pre>cadd name="top"</pre>                                                                                                    | ulog=SERVIS_INNEN;Persist Security Info=True;User ID=sa;Password=sapass;Application Name=LogoIntegrationService*/>                                                                                                    |
| 39<br>40<br>41<br>42<br>43<br>44<br>45<br>46<br>47<br>48<br>49                                                                   | <pre>connectionStrings&gt;</pre>                                                                                                    | <pre>ilog=SERVIS_INNEW;Persist Security Info=True;User ID=sa;Password=sapass;Application Name=LogoIntegrationService*/&gt; iervice* /&gt;</pre>                                                                                                    |
| 39<br>40<br>41<br>42<br>43<br>44<br>45<br>46<br>47<br>48<br>49<br>50                                                             | <pre>cadd name="top"<br/>cadd name="top"<br/>providerName="System.Data.SqlClient"<br/>connectionString="Data Source=localhost;Initial Cata<br/>s/connectionString="<br/>clience:longtring="<br/>clience:longtring="<br/>clience:longtring="<br/>clience:longtring="<br/>clience:longtring="<br/>clience:long="<br/>clience:long=</pre>                                                                                                    | ulog=SERVI5_IXNEW;Persist Security Info=True;User ID=sa;Password=sapass;Application Name=LogoIntegrationService"/><br>wervice" />                                                                                                    |
| 39<br>40<br>41<br>42<br>43<br>44<br>45<br>46<br>47<br>48<br>49<br>50<br>51                                                       | <pre>connectionStringss<br/>(add name="Logo")<br/>providerMane="System_Dat.SglClient"<br/>connectionStringss<br/>(&lt;156 web service connections&gt;&gt;<br/>(system.serviceModel&gt;<br/>(&lt;156 web serviceConnections&gt;&gt;<br/>(</pre>                                                                                                    | <pre>ilog=SERVIS_INNEW; Persist Security Info=True; User ID=sa; Password=sapass; Application Name=LogoIntegrationService*/&gt; lervice* /&gt;</pre>                                                                                                    |
| 39<br>40<br>41<br>42<br>43<br>44<br>45<br>46<br>47<br>48<br>49<br>50<br>51<br>51<br>52                                           | <pre>connectionStrings&gt; cad name"toop" providerMane="System_Data_SqlClient" connectionString="Data_Source=localhost;Initial Cata connectionStrings&gt; clclSG web service connections&gt;&gt; cbinings&gt; clclSG web service connections&gt;&gt; cbinings&gt; clclSG web service connections&gt;&gt; clclSG web service connections&gt;&gt; clclSG web service connections&gt;&gt; clclSG web service connections&gt;&gt; clclSG web service connections&gt;&gt; clclSG web service connections&gt;&gt; clclSG web service connections&gt;&gt; clclSG web service connections&gt;&gt; clclSG web service connections&gt;&gt; clclSG web service connections&gt;&gt; clclSG web service con</pre>                                                                                                    | wlog=SERVIS_INNEW;Persist Security Info=True;User ID=sa;Password=sapass;Application Name=LogoIntegrationService"/>                                                                                                    |
| 39<br>40<br>41<br>42<br>43<br>44<br>45<br>46<br>47<br>48<br>49<br>50<br>51<br>52<br>52<br>52                                     | <pre>connectionStrings</pre>                                                                                                    | <pre>klog=SERVIS_IRNEW; Persist Security Info=True; User ID=sa; Password=sapass; Application Name=LogoIntegrationService*/&gt; kervice* /&gt; kervice/HrIntegrationService.svc*</pre>                                                                                                    |
| 39<br>40<br>41<br>42<br>43<br>44<br>45<br>46<br>49<br>50<br>51<br>52<br>53<br>4<br>5<br>53<br>4                                  | <pre>connectionStrings&gt;</pre>                                                                                                    | alog=SERVIS_INNEW;Persist Security Info=True;User ID=sa;Password=sapass;Application Name=LogoIntegrationService"/><br>mervice" /><br>mervice/HrIntegrationService.svc"<br>"BaicHttpBinding_INFINtegrationService"                                                                               |
| 39<br>40<br>41<br>42<br>43<br>44<br>45<br>46<br>7<br>48<br>9<br>51<br>52<br>53<br>54<br>55<br>55<br>55<br>55<br>55<br>55<br>55   | <pre>connectionStrings<br/>(add name="Logo")<br/>connectionString="mata.SqlClient"<br/>connectionString="mata Source=localhost;Initial Cata<br/>K/connectionStrings<br/>(!CISG web service connections&gt;&gt;<br/>(system.serviceMode)&gt;<br/>cbindings&gt;<br/>cbindings<br/>cbindings<br/>cbindings<br/>client&gt;<br/>cclient&gt;<br/>cclient&gt;</pre> | <pre>klog=SERVIS_IRNEW; Persist Security Info=True; User ID=sa; Password=sapass; Application Name=LogoIntegrationService*/&gt; kervice/HrIntegrationService.svc* "BasicKtpBinding_IRrIntegrationService" /&gt; Service* // mose="BasicKtpBinding_IRrIntegrationService" /&gt;</pre>             |
| 39<br>40<br>42<br>44<br>45<br>47<br>89<br>51<br>23<br>45<br>55<br>55<br>55<br>55<br>55<br>55<br>55<br>55<br>55<br>55<br>55<br>55 | <pre>connectionStrings&gt;</pre>                                                                                                    | <pre>alog=SERVIS_INNEW;Persist Security Info=True;User ID=sa;Password=sapass;Application Name=LogoIntegrationService"/&gt; iervice" /&gt; iervice/RrIntegrationService.svo" "BasicRttpBinding_IHrIntegrationService" /&gt; iservice" nume="BasicRttpBinding_IHrIntegrationService" /&gt; </pre> |
| 39<br>40<br>41<br>42<br>43<br>44<br>45<br>46<br>47<br>48<br>9<br>50<br>51<br>52<br>53<br>54<br>55<br>57<br>57                    | <pre>connectionStrings</pre>                                                                                                    | alog=SERVIS_IRNEW; Persist Security Info=True; User ID=sa; Password=sapass; Application Name=LogoIntegrationService*/><br>Mervice/HrIntegrationService.svc*<br>"BasicHttpBinding_IRrIntegrationService"<br>Service* nume="BasicHttpBinding_IRrIntegrationService" />                            |
| 39<br>40<br>42<br>43<br>44<br>46<br>46<br>48<br>9<br>50<br>51<br>52<br>54<br>55<br>55<br>57<br>58                                | <pre>connectionStrings&gt;</pre>                                                                                                    | <pre>alog=SERVIS_INNEW;Persist Security Info=True;User ID=sa;Password=sapass;Application Name=LogoIntegrationService"/&gt; iervice" /&gt; iervice/NrIntegrationService.svc" "BasicRttpBinding_IHrIntegrationService" /&gt; iService" name="BasicRttpBinding_IHrIntegrationService" /&gt;</pre>  |

6.Aşağıda kırmızı ile belirtilen alana ISG web service connection bilgileri girilir.

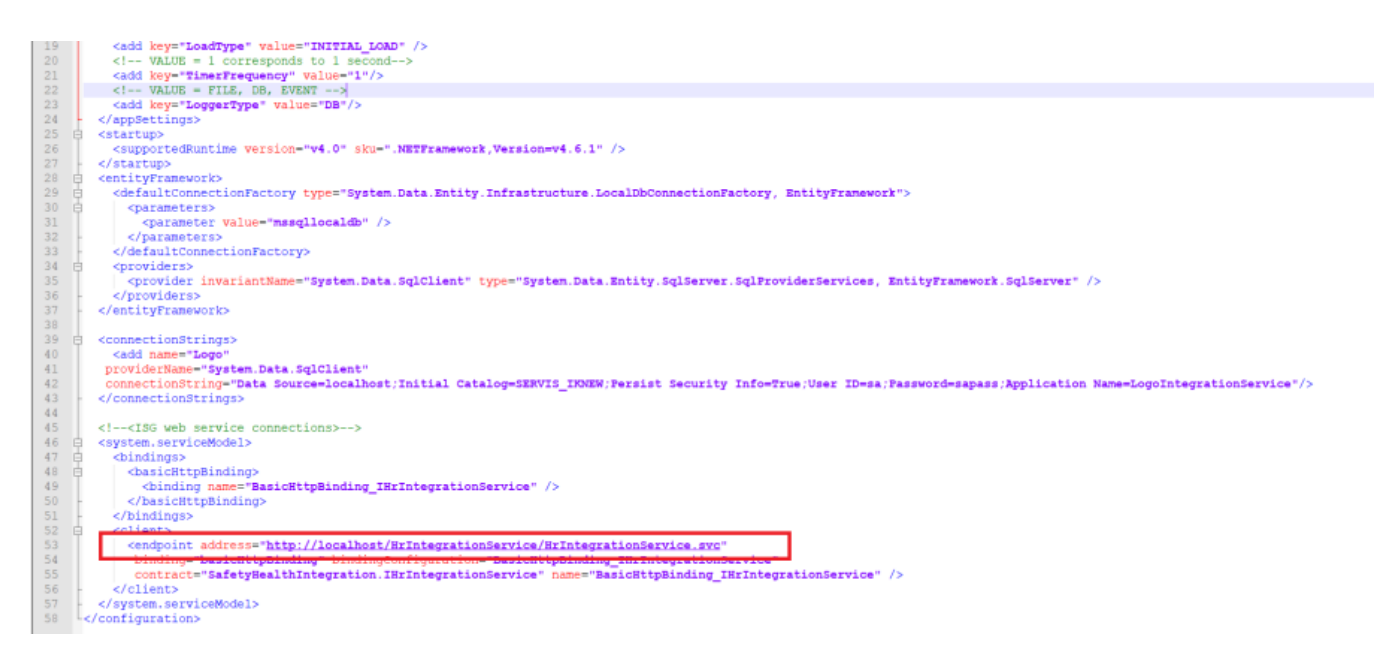

Adres bilgisinin çalışıp çalışmadığı, link tarayıcıya kopyalanıp kontrol edebilirsiniz. Aşağıdakinin benzeri bir sayfa ile karşılaşacaksınız.

| $\leftarrow$ | $\rightarrow$ C  | Güvenli değil   iktest02/HrIntegrationService/HrIntegrationService.svc                                                                                                    | ☆ | 0 | : |
|--------------|------------------|----------------------------------------------------------------------------------------------------|---|---|---|
| н            | rInteg           | rationService Service                                                                                                    |   |   |   |
| You          | u have creat     | ed a service.                                                                                                    |   |   | _ |
| То           | test this ser    | vice, you will need to create a client and use it to call the service. You can do this using the svcutil.exe tool from the command line with the following syntax:                        |   |   |   |
|              | svcutil.         | exe <pre>http://iktest02/HrIntegrationService/HrIntegrationService.svo?wsdl</pre>                                                                                                    |   |   |   |
|              | You can also     | access the service description as a single file:                                                                                                    |   |   |   |
|              | http://i         | ktest02/HrIntegrationService/HrIntegrationService.svc?singleWsd1                                                                                                    |   |   |   |
| Thi          | is will genera   | te a configuration file and a code file that contains the client class. Add the two files to your client application and use the generated client class to call the Service. For example: |   |   |   |
| C#           | •                |                                                                                                    |   |   |   |
|              | class Te<br>{    | st                                                                                                    |   |   |   |
|              | stat<br>{        | ic void Main()                                                                                                    |   |   |   |
|              |                  | <pre>HrIntegrationServiceClient client = new HrIntegrationServiceClient();</pre>                                                                                                    |   |   |   |
|              |                  | // Use the 'client' variable to call operations on the service.                                                                                                    |   |   |   |
|              |                  | // Always close the client.                                                                                                    |   |   |   |
|              | }                |                                                                                                    |   |   |   |
|              | 1                |                                                                                                    |   |   |   |
| Vis          | ual Basic        |                                                                                                    |   |   |   |
|              | Class Te<br>Shar | st<br>ed Sub Main()<br>Dim client As HrIntegrationServiceClient - New HrIntegrationServiceClient()<br>' Use the 'client' variable to call operations on the service.                      |   |   |   |

7.Yapılan tüm değişikler kaydedildikten sonra batch dosyası çalıştırılır. Release klasörü altındaki **install** windows batch dosyasının üzerine sağ tıklayıp **Run as administrator** olarak çalıştırılır.

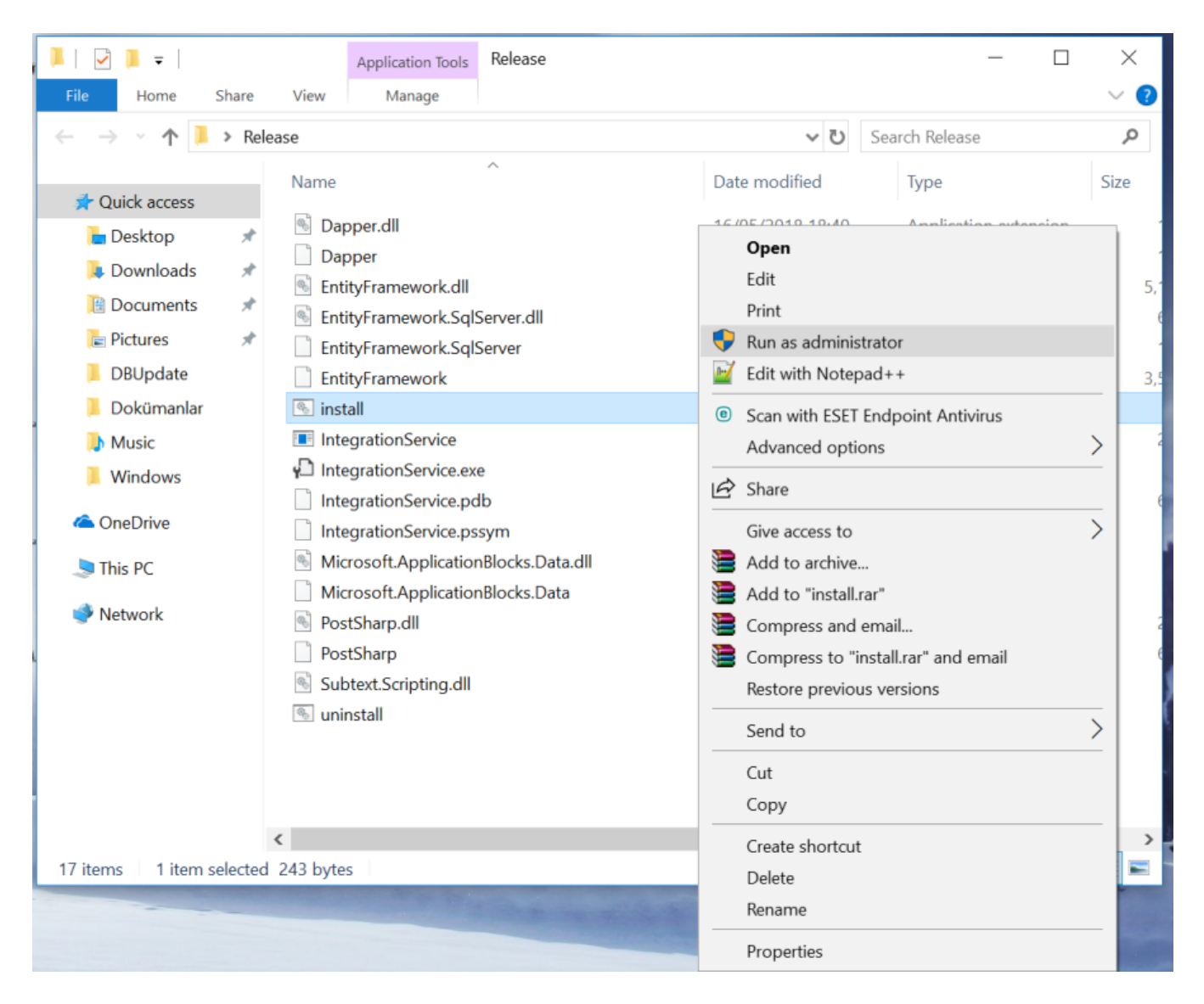

8. Windows servisini çalıştırdıktan sonra **Services** alanından ilgili servisin çalıştırılması gerekir. Windows servisinin adı **LogoIntegrationService** 'dir.

| Services         |                                    |                             |              |         |                         |               |
|------------------|------------------------------------|-----------------------------|--------------|---------|-------------------------|---------------|
| File Action View | Help                               |                             |              |         |                         |               |
| (+ +) 📰 🖸        |                                    |                             |              |         |                         |               |
| Services (Local) | Services (Local)                   |                             |              |         |                         |               |
|                  | LogoIntegrationService             | Name                        | Description  | Status  | Startup Type            | Log On As     |
|                  | Start the service                  | Link-Layer Topology Discove | Creates a Ne |         | Manual<br>Manual (Triag | Local Service |
|                  |                                    | Local Session Manager       | Core Windo   | Running | Automatic               | Local System  |
|                  | Description:                       | 🧠 LogoIntegrationService    | LogoIntegra  |         | Manual                  | Local System  |
|                  | LogoIntegrationService Description | 🍓 ManageEngine Desktop Cen  | ManageEngi   | Running | Automatic               | Local System  |
|                  |                                    | 🍓 ManageEngine Desktop Cen  | ManageEngi   |         | Manual                  | Local System  |
|                  |                                    | 🍓 McAfee Vpn Service        |              |         | Manual                  | Local System  |
|                  |                                    | 🆏 Message Queuing           | Provides a m | Running | Automatic               | Network Se    |
|                  |                                    | 🎑 MessagingService_c5020    | Service supp |         | Manual (Trigg           | Local System  |

10.Servisi bulup sağ tıklandığında start ederek servis çalıştırılır. Servisi durdurmak istenirse yine aynı şekilde servisin üstüne sağ tıklayıp stop edilir.

| (Local) | Services (Local)                   | _                      |            |                |         |                |               |  |
|---------|------------------------------------|------------------------|------------|----------------|---------|----------------|---------------|--|
|         | LogoIntegrationService             | Name                   |            | Description    | Status  | Startup Type   | Log On As     |  |
|         |                                    | Chink-Layer Topology   | Discove_   | Creates a Ne   |         | Manual         | Local Service |  |
|         | Start the service                  | Local Profile Assista  | nt Service | This service _ |         | Manual (Trigg_ | Local Service |  |
|         |                                    | Local Session Mana     | ger        | Core Windo_    | Running | Automatic      | Local System  |  |
|         | Description:                       | LogoIntegrationSer     | vice       | Localntears-   |         | Manual         | Local System  |  |
|         | LogoIntegrationService Description | AnageEngine            | Start      | 21-            | Running | Automatic      | Local System  |  |
|         |                                    | A ManageEngine         | Stop       | 21-            |         | Manual         | Local System  |  |
|         |                                    | ArcAfee Vpn Se         | Pause      |                |         | Manual         | Local System  |  |
|         |                                    | A Message Queu         | Recurso    | n_             | Running | Automatic      | Network Se_   |  |
|         |                                    | A MessagingServ        | Nesume     | p.,            |         | Manual (Trigg_ | Local System  |  |
|         |                                    | Alicrosoft (R) D       | Restart    | -              |         | Manual         | Local System  |  |
|         |                                    | Alterosoft Acco        | All Tasks  | × #-           |         | Manual (Trigg_ | Local System  |  |
|         |                                    | Alicrosoft App-        |            | p.,            |         | Disabled       | Local System  |  |
|         |                                    | A Microsoft iSCSI      | Refresh    | rt_            |         | Manual         | Local System  |  |
|         |                                    | C Microsoft Offic      | Propert    | es 5           | Running | Automatic      | Local System  |  |
|         |                                    | Chicrosoft Pass        |            | D              |         | Manual (Trigg_ | Local System  |  |
|         |                                    | A Microsoft Pass       | Help       | K              |         | Manual (Trigg_ | Local Service |  |
|         |                                    | Alicrosoft Software    | Shadow _   | Manages so     |         | Manual         | Local System  |  |
|         |                                    | A Microsoft Storage S  | paces S    | Host service _ |         | Manual         | Network Se    |  |
|         |                                    | A Microsoft Windows    | SMS Ro     | Routes mess    |         | Manual (Trigg_ | Local System  |  |
|         |                                    | A Mozilla Maintenance  | e Service  | The Mozilla    |         | Manual         | Local System  |  |
|         |                                    | A Natural Authenticat  | ion        | Signal aggre_  |         | Manual (Trigg_ | Local System  |  |
|         |                                    | Net Driver HPZ12       |            |                |         | Automatic      | Local Service |  |
|         |                                    | A Net.Msmq Listener    | Adapter    | Receives acti  | Running | Automatic      | Network Se    |  |
|         |                                    | A Net.Pipe Listener Ad | lapter     | Receives acti  | Running | Automatic      | Local Service |  |
|         |                                    | Net.Tcp Listener Ada   | pter       | Receives acti  | Running | Automatic      | Local Service |  |
|         |                                    | A Net.Tcp Port Sharing | service    | Provides abil_ | Running | Automatic      | Local Service |  |
|         |                                    | A Netlogon             |            | Maintains a    | Running | Automatic      | Local System  |  |
|         |                                    | Netsis Hr Ajm Service  | xe.        | Netsis Hr Aj   | Running | Automatic      | Local System  |  |
|         |                                    | Netsis Hr Settings S   | ervice     | Netsis Hr Set. | Running | Automatic      | Local System  |  |
|         |                                    | A Netsis Ntf Service   |            | Netsis NTF S   |         | Automatic      | Local System  |  |
|         |                                    | Netsis Sso Service     |            | Netsis Sso S   | Running | Automatic      | Local System  |  |
|         |                                    | A Netsis Sunucu Servi  | si 9.0     |                | Running | Automatic      | Local System  |  |
|         |                                    | A Network Connected    | Devices _  | Network Co     |         | Manual (Trigg_ | Local Service |  |

## İSTİSNALAR

1.Herhangi bir ticari karşılığı olmayan -1 ve 0 işletmeler (tigerhr uygulamasında bu alan Kurum'a denk gelmektedir) ve işyerleri ISG'ye gönderilememektedir.

2.Meslek tanımı boş olan personelin verileri İSG'ye aktarılırken "Meslek tanımı boş" olarak aktarılmaktadır.

3.TC. kimlik no bilgisi boş olan personel İSG'ye aktarılamamaktadır. İSG'de bu alan zorunlu tutulmaktadır.